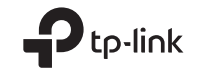

# Wireless USB Adapter

**Quick Installation Guide** 

## Support

For technical support, the user guide and other information, please visit https://www.tp-link.com/support, or simply scan the QR code.

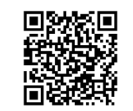

قد تختلف الصور عن المنتج الفعلي. Görüntüler sadece gösterim içindir. ©2023 TP-Link 7106510225 REV1.1.1

#### Türkçe 🕳

#### 1 Bir Bilgisayara Bağlayın.

Not: Adaptörün bir USB 3.0 (894) portuna bağlanması önerilir. Seçenek 1: Doğrudan

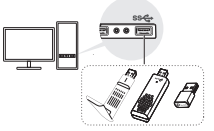

Seçenek 2: USB Uzatma Kablosu ile (varsa)

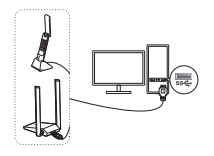

## Sürücüyü Yükleyin Bilgisayarım yeya Bu PC'ye gidin.

b. TP-Link diskine çift tıklayın ve ardından sürücüyü yüklemek için SetupInstall.exe'yi çalıştırın.

### SetupInstall

#### Not:

- Kurulum programını bulamıyorsanız, lütfen sürücüyü www.tp-link.com/support adresinden indirin.
- Bilinmeyen bir yayıncı mesajı açılırsa, devam etmek için Evet'i seçin.
- Windows Kullanıcı Hesabı Denetimi, yönetici kimlik bilgileri gerektiriyorsa, Windows yönetici hesabınızın kullanıcı adını ve parolasını yazın.

#### 3 Kablosuz Ağa Katılın

a. Görev çubuğundaki ağ simgesini tıklayın.

b. Wi-Fi ağınızı seçin, Bağlan'a tıklayın ve istendiğinde şifreyi girin.

#### 4 Sorun Giderme

Kurulum sırasında sorun yaşarsanız, lütfen aşağıdaki çevrimiçi SSS'lere bakın.

- Adaptörün donanım versiyonu bulunamıyor: https://www.tp-link.com/faq-46.html
- Kablosuz ağlar bulunamıyor veya bağlanamıyor: https://www.tp-link.com/faq-2253.html
- Sürücü yüklenemiyor:

https://www.tp-link.com/faq-2252.html

#### SetupInstall

#### ملحوظة:

- إذا لم تتمكن من العثور على برنامج الإعداد ، فيرجى تتزيل برنامج التشغيل
  - من www.tp-link.com/support.
  - إذا ظهرت رسالة ناشر غير معروف، فحدد نعم للمتابعة.
  - إذا تطلب التحكم في حساب مستخدم ويندوز بيانات اعتماد المدير، فاكتب اسم المستخدم وكلمة المرور لحساب المدير

لويندوز.

#### الانضمام إلى شبكة لاسلكية

انقر فوق رمز الشبكة على شريط المهام. حدد شبكة واي فاي الخاصة بك ، وانقر فوق اتصال Connect وأدخل كلمة المرور عندما يُطلب منك ذلك.

#### استكشاف الأخطاء وإصلاحها إذا واجهت مشاكل أثناء التثبيت ، فبرجي الرجوع إلى الأسئلة

بير (ديمين مسلح مسلح ) مركز من المسلح على الرجوع إلى المسلح المسلح المسلح المسلح المسلح المسلح المسلح المسلح ال س1. لا يمكنني العثور علي إصدار الجبهاز للمحول: https://www.tp-link.com/faq-46.html المسلح الا يمكنني المشرح على الاسلح المسلح المسلح المسلح المسلح المسلح المسلح المسلح المسلح المسلح المسلح المسلح

س3. لا يمكنني تثبيت برنامج التشغيل: https://www.tp-link.com/faq-2252.html

# العيار ١: توصيل مباشر

التوصيل بجهاز كمبيوتر

الخيار ٢: توصيل عبر كبل تمديد USB (إن وجد)

ملحوظة: يوصبي بتوصيل المحول إلى منفذ (SSG) (USB 3.0 الح

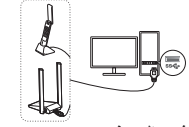

#### تثبيت التعريف

اً. انتقل إلى My Computer أو This PC. ب. انقر نقرًا مزدوجًا فوق أيقونة TP-Link ثم قم بتشغيل SetupInstall.exe لتثبيت برنامج التعريف.

العربية